Installation der Treiber unter Windows XP

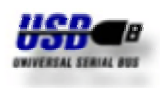

Diese Anleitung beschreibt den Ablauf bei der Installation und Deinstallation der Treiber für die METTLER TOLEDO USB-Option unter Windows XP. Die USB-Option wird als zusätzliche serielle Schnittstelle (Virtual COM Port) auf Ihrem PC installiert. Nach erfolgreicher Installation ist die Einstellung der seriellen Schnittstelle über die Systemsteuerung von Windows XP möglich.

### Installation

Die Installation der Treiber ist ein zweistufiger Vorgang. Zuerst wird der USB-Treiber gefolgt vom VCP-Treiber installiert. Für den Start der Installation verbinden Sie die USB-Option über das USB-Kabel mit Ihrem PC. Dieser Vorgang wird von Windows XP mit dem Hinweistext "Neue Hardware gefunden" bestätigt. Legen Sie jetzt die der USB-Option beigefügte CD in das CD-ROM Laufwerk Ihres PC ein.

Sollen mehrer USB-Optionen gleichzeitig an einem Bus betrieben werden, so ist für jede USB-Option die Installation durchzuführen.

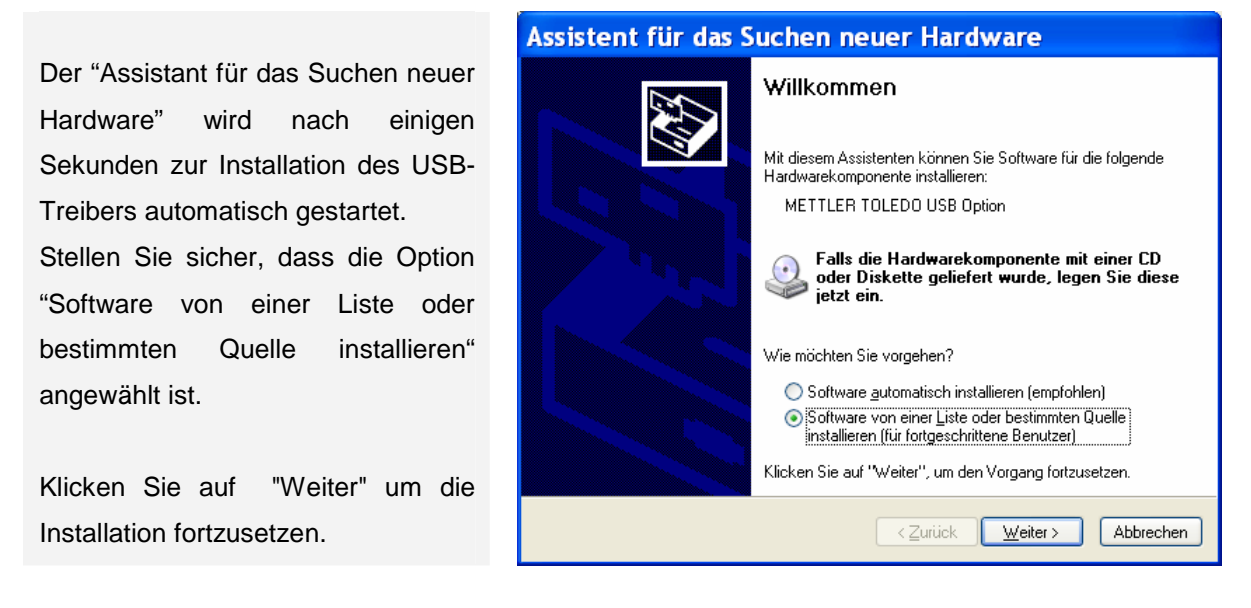

Stellen Sie sicher, dass die Option "Folgende Quelle ebenfalls durchsuchen" angewählt ist und wählen dann das Verzeichnis mit dem USB-Treiber auf der CD über "Durchsuchen" aus.

Klicken Sie auf "Weiter" um die Installation fortzusetzen.

| Assistent für das Suchen neuer Hardware                                                                                                    |  |  |  |  |  |  |
|----------------------------------------------------------------------------------------------------|--|--|--|--|--|--|
| Wählen Sie die Such- und Installationsoptionen.                                                                                                    |  |  |  |  |  |  |
| <ul> <li>Diese Quellen nach dem zutreffendsten Treiber durchsuchen</li> <li>Verwenden Sie die Kontrollkästchen, um die Standardsuche zu erweitern oder<br/>einzuschränken. Lokale Pfade und Wechselmedien sind in der Standardsuche mit<br/>einbegriffen. Der zutreffendste Treiber wird installiert.</li> <li>Wechselmedien glurchsuchen (Diskette, CD,)</li> <li>Folgende Quelle ebenfalls durchsuchen:</li> <li>B:\KnowHow. MTA\USB-Option\Treiber\Windows [ V Durchsuchen ]</li> </ul> |  |  |  |  |  |  |
| Nicht suchen, sondern den zu installierenden Treiber selbst wählen<br>Verwenden Sie diese Option, um einen Gerätetreiber aus einer Liste zu wählen. Es wird<br>nicht garantiert, dass der von Ihnen gewählte Treiber der Hardware am besten entspricht.                                                                                                    |  |  |  |  |  |  |
| < <u>Z</u> urück <u>W</u> eiter > Abbrechen                                                                                                    |  |  |  |  |  |  |

Installation der Treiber unter Windows XP

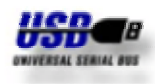

| Assistent für das Suchen neuer Hardware  |   |  |  |  |  |  |  |
|------------------------------------------|---|--|--|--|--|--|--|
| Es wird gesucht                          | Þ |  |  |  |  |  |  |
| METTLER TOLEDO USB Option                |   |  |  |  |  |  |  |
| <u>S</u>                                 |   |  |  |  |  |  |  |
|                                          |   |  |  |  |  |  |  |
|                                          | _ |  |  |  |  |  |  |
| <u>∠Zuriück</u> <u>W</u> eiter> Abbreche | n |  |  |  |  |  |  |

Die Treiber auf der CD-ROM sind nicht durch Microsoft WHQL zertifiziert. Die Treiber wurden durch METTLER TOLEDO ausführlich getested und sind deshalb für die Installation unter Windows XP geeignet.

Beim Suchen und Kopieren der Dateien von der CD wird von Windows XP das nebenstehende

Fenster angezeigt.

Als Standard wir hier "Installation abbrechen" angeboten. Klicken Sie jedoch auf "Installation fortsetzen".

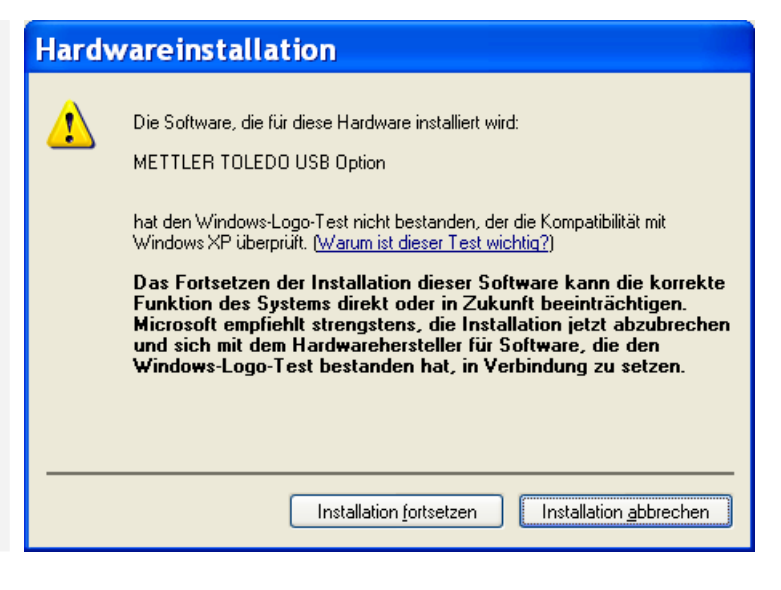

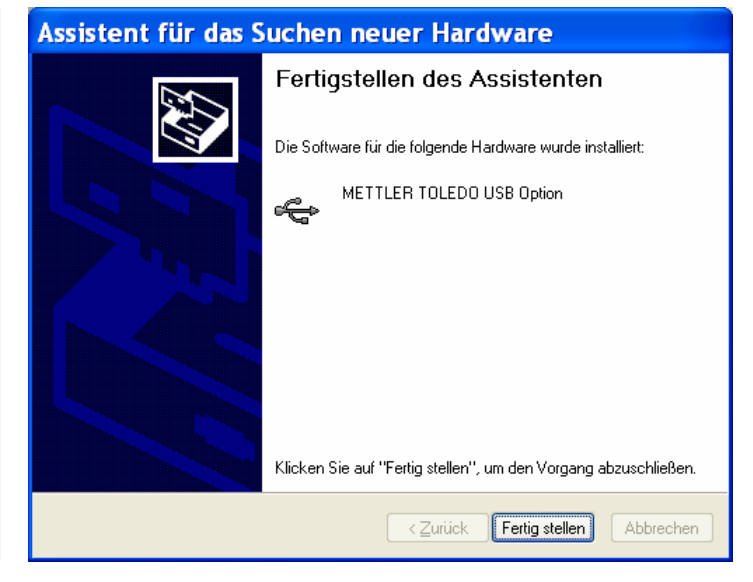

Der USB-Treiber wurde erfolgreich installiert.

Klicken Sie auf "Fertig stellen" zum Abschließen der Installation.

Dieser Vorgang wird von Windows XP mit dem Hinweistext "Neue Hardware gefunden" bestätigt.

Installation der Treiber unter Windows XP

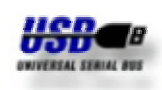

Der "Assistant für das Suchen neuer Hardware" wird nach einigen Sekunden zur Installation des VCP-Treibers automatisch gestartet.

Stellen Sie sicher, dass die Option "Software von einer Liste oder bestimmten Quelle installieren" angewählt ist.

Klicken Sie auf "Weiter" um die Installation fortzusetzen.

Stellen Sie sicher, dass die Option "Folgende Quelle ebenfalls durchsuchen" angewählt ist und wählen dann das Verzeichnis mit dem VCP-Treiber auf der CD über "Durchsuchen" aus.

Klicken Sie auf "Weiter" um die Installation fortzusetzen.

Beim Suchen und Kopieren der Dateien von der CD wird von Windows XP das nebenstehende Fenster angezeigt.

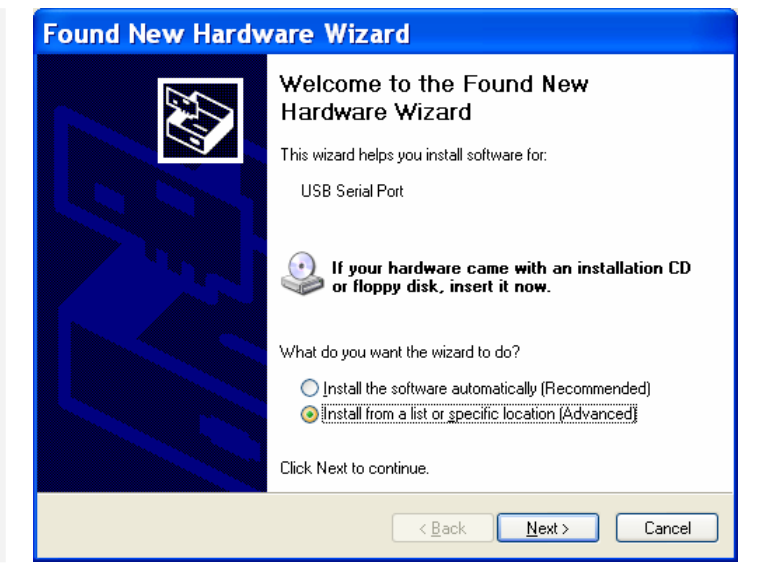

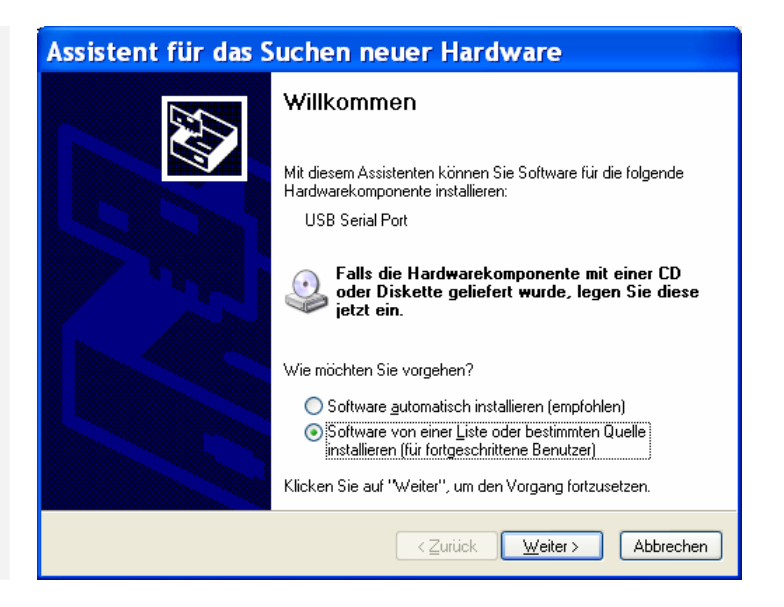

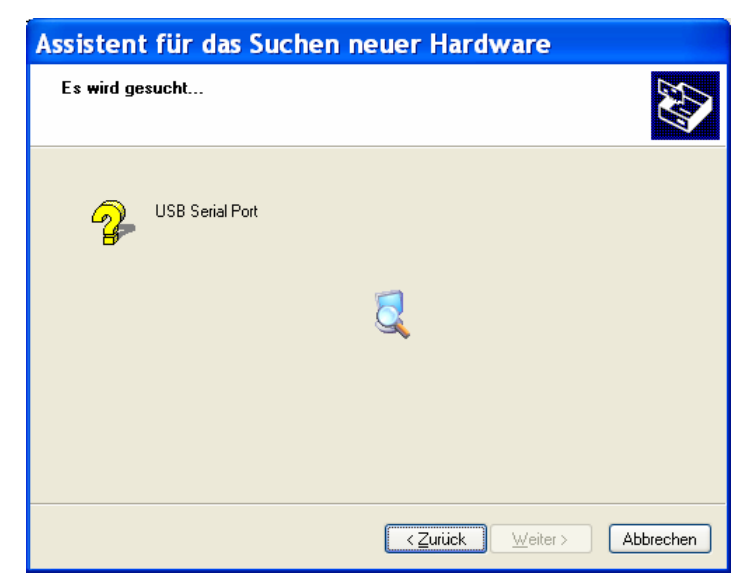

Installation der Treiber unter Windows XP

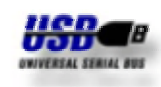

Der Grund für diesen Warnhinweis ist bereits weiter oben beschrieben.

Als Standard wir hier "Installation abbrechen" angeboten. Klicken Sie jedoch auf "Installation fortsetzen".

# Hardware installation Image: Software, die für diese Hardware installiert wird: METTLER TOLEDO Serial Port hat den Windows-Logo-Test nicht bestanden, der die Kompatibilität mit Windows XP überprüft. (Warum ist dieser Test wichtig?) Das Fortsetzen der Installation dieser Software kann die korrekte Funktion des Systems direkt oder in Zukunft beeinträchtigen. Microsoft empfiehlt strengstens, die Installation jetzt abzubrechen und sich mit dem Hardwarehersteller für Software, die den Windows-Logo-Test bestanden hat, in Verbindung zu setzen.

Der VCP-Treiber wurde erfolgreich installiert.

Klicken Sie auf "Fertig stellen" zum Abschließen der Installation.

Dieser Vorgang wird von Windows XP mit dem Hinweistext "Neue Hardware gefunden" bestätigt. Die neue Hardware kann jetzt verwendet werden.

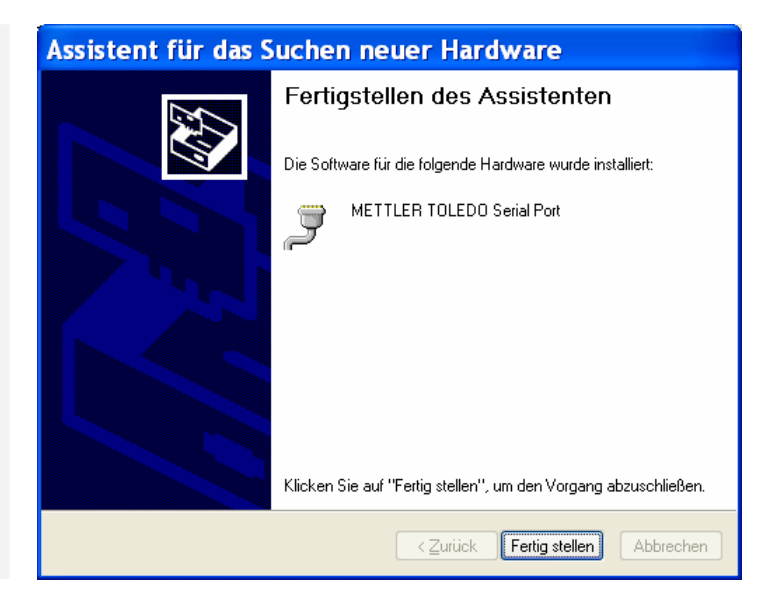

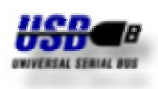

### Deinstallation

Die nachfolgenden Screenshots zeigen Ihnen den Ablauf zur Deinstallation der Treiber für die USB-Option. Über Windows XP "Start" wählen Sie die "Systemsteuerung" an. In der "Systemsteuerung" starten Sie anschließend "Software" zum Entfernen von Programmen.

Der Eintrag "METTLER TOLEDO USB Option Drivers" ist auch dann nur einmal vorhanden, wenn mehrere USB-Optionen gleichzeitig an einem Bus betrieben werden.

|                                                                  | ő Software                        |                                                                                                    |                                               |             |
|------------------------------------------------------------------|-----------------------------------|----------------------------------------------------------------------------------------------------|-----------------------------------------------|-------------|
|                                                                  | 5                                 | Zurzeit installierte Programme:                                                                                                    | Sortieren nach: Name                          | *           |
|                                                                  | Programme                         | 19 GNUPro-98r1 h8300-hms                                                                                                    | Größe:                                        | 102,00 MB 📐 |
|                                                                  | entfernen                         | 🗱 IBM iSeries Access für Windows                                                                                                    | Größe:                                        | 18,09 MB    |
|                                                                  | <b>h</b>                          | 👘 Intel(R) 82845G Graphics Driver Software                                                                                                    | Größe:                                        | 2,16 MB     |
|                                                                  | Nouo                              | 👘 Intel(R) PRO Ethernet Adapter and Software                                                                                                    |                                               |             |
| Wählen Sie den Eintrag "METTLER                                  | Programme                         | InterBase                                                                                                    | Größe:                                        | 20,05 MB    |
| TOLEDO LICE Onting Drivers" und                                  | ninzutugen                        | Ipswitch WS_FTP Pro                                                                                                    | Größe:                                        | 7,94 MB     |
| TOLEDO USB Option Drivers" und                                   | 6                                 | Java 2 Runtime Environment Standard Edition VI.2.2                                                                                                    | Große:                                        | 19,73 MB    |
| klicken auf "Ändern/Entfernen".                                  | Windows-                          | 18 Java 2 Kunume Environment, 35 v1.4.0                                                                                                    | Grübe:<br>Größe:                              | 1,09 MB     |
|                                                                  | hinzufügen/                       | R LiveUpdate 1.6 (Symantec Corporation)                                                                                                    | Größe:                                        | 2,93 MB     |
|                                                                  | entfernen                         | METTLER TOLEDO USB Option Drivers                                                                                                    | 4,0001                                        |             |
|                                                                  |                                   | 2                                                                                                    |                                               |             |
|                                                                  | Programm-                         |                                                                                                    |                                               |             |
|                                                                  | <u>z</u> ugriff und<br>-standards | Klicken Sie auf "Andern/Entfernen", um dieses Programm<br>zu entfernen.                                                                               | m zu ändern oder Ändern                       | /Entfernen  |
|                                                                  | festlegen                         | Microsoft IntelliPoint 4.1                                                                                                    | Größe:                                        | 5,57 MB     |
|                                                                  |                                   | Microsoft Office 97, Professional Edition                                                                                                    | Größe:                                        | 364,00 MB   |
|                                                                  |                                   | Microsoft Office XP German User Interface Pack                                                                                                    | Größe:                                        | 122,00 MB 👱 |
| Klicken Sie auf "Continue" zur<br>Deinstallation der Treiber.    |                                   | Uninstaller Version 2.1<br>f your USB device is connected, please<br>Press Continue to uninstall the drivers,<br>Continue                             | e unplug it now<br>or Cancel to quit.<br>ncel |             |
|                                                                  |                                   |                                                                                                    |                                               |             |
| Klicken Sie auf "Finish" um die<br>Deinstallation abzuschließen. |                                   | Jninstaller Version 2.1<br>Jninstalling VID_OEB8&PID_1000<br>Deleting registry entries<br>Deleting files<br>Jninstall complete, press Finish to exit. | nish                                          |             |

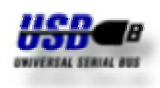

### Einstellung

Die nachfolgenden Screenshots zeigen Ihnen den Ablauf bei der Einstellung des Virtual Com Port. Ausgehend von Windows XP "Start" wählen Sie die "Systemsteuerung"an. In der Systemsteuerung von Windows XP wählen Sie "System" an.

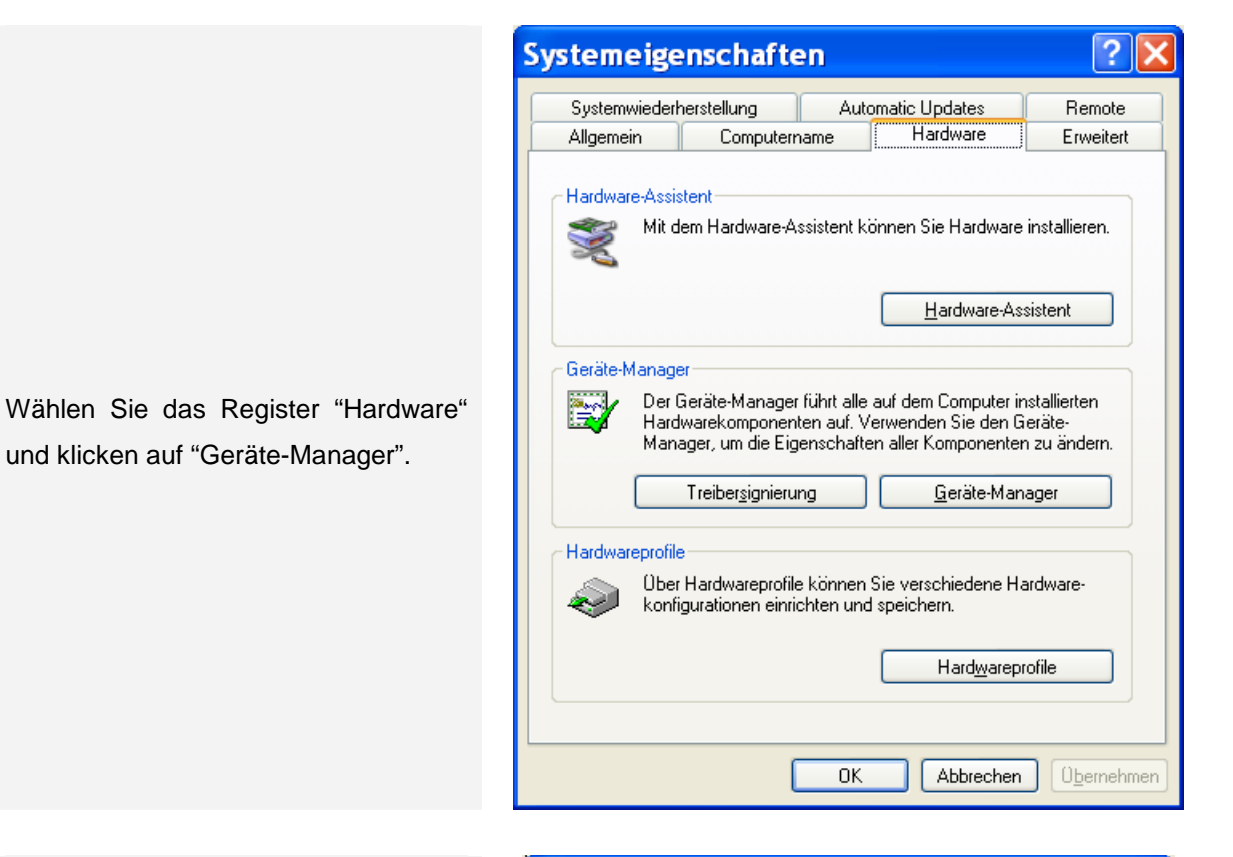

Suchen Sie den Eintrag Ports (COM & LPT). Klicken Sie auf das Symbol "+" zur Darstellung der Einträge in dieser Kategorie. Suchen Sie den Eintrag "METTLER TOLEDO Serial Port" mit der Angabe einer Nummer für den COM Port.

Klicken Sie doppelt auf "METTLER TOLEDO Serial Port".

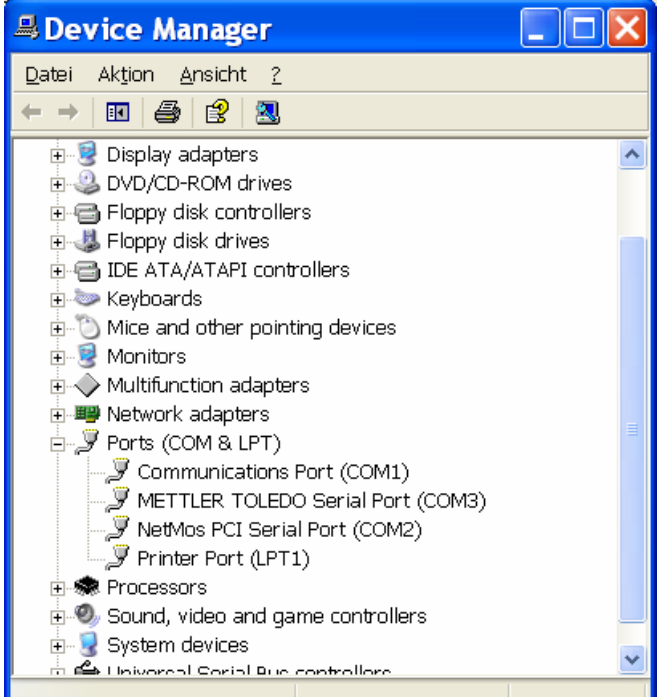

## **METTLER TOLEDO USB-Option** Installation der Treiber unter Windows XP

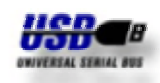

Das Register "Anschlusseinstellungen" zeigt die Grundeinstellung des Virtual COM Port. Alle Anwendungen für Windows XP initialisieren den COM Port nach Ihren Anforderungen. Diese Grundeinstellung kann deshalb unverändert bleiben.

Klicken Sie auf "Erweitert...", um die Anschlussnummer des COM Port zu ändern

Wählen Sie die gewünschte COM-Anschlussnummer aus der Liste des Drop Down Menüs.

Die Schieberegler für Empfangspuffer und Übertragungspuffer sind nur für die Hardware COM Ports vorgesehen und haben keinen Einfluss auf den Virtual COM Port.

| Allgomoin | Charten<br>Anschlussein |                         |         | OLED               |         |
|-----------|-------------------------|-------------------------|---------|--------------------|---------|
| Aigemein  |                         |                         |         |                    |         |
|           |                         | Bjts pro Sekunde:       | 9600    |                    | *       |
|           |                         | <u>D</u> atenbits:      | 8       |                    | *       |
|           |                         | <u>P</u> arität:        | Keine   |                    | *       |
|           |                         | <u>S</u> toppbits:      | 1       |                    | *       |
|           |                         | <u>F</u> lusssteuerung: | Keine   |                    | *       |
|           |                         | Ē                       | weitert | Wieder <u>h</u> er | stellen |
|           |                         |                         |         |                    |         |
|           |                         |                         |         |                    |         |
|           |                         |                         |         |                    |         |
|           |                         |                         | _       |                    |         |
|           |                         |                         |         | OK AŁ              | brechen |

| Erweiterte Einstellungen für COM3  [FIG-Puffer verwenden (erfordert 16550 kompatiblen UART]  Wählen Sie niedrigere Einstellungen zur Korrektur von Verbindungsproblemen. Wählen Sie höhere Einstellungen, um eine höhere Geschwindigket zu erzielen. Empfangspuffer: Niedrig (1)  Ubertragungs- Niedrig (1)  Hoch (16) (16) | OK       Abbrechen       Stapdard |
|----------------------------------------------------------------------------------------------------|-----------------------------------|
| LOM-Anschlussnummer: COM3                                                                                                    |                                   |